■Windows10メールへのメールアドレス追加

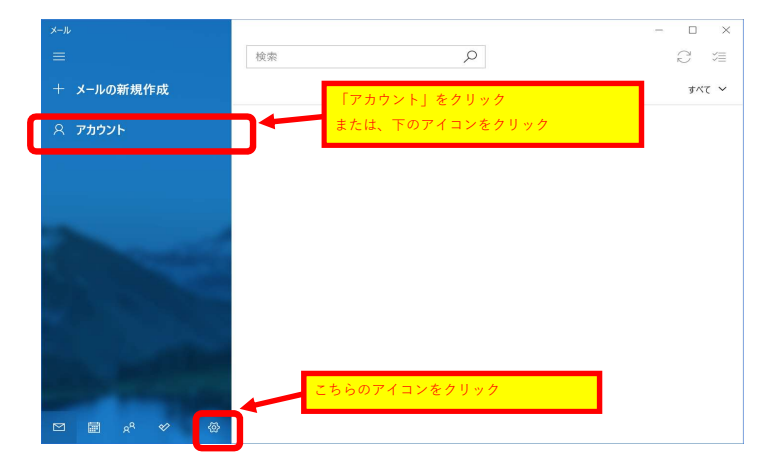

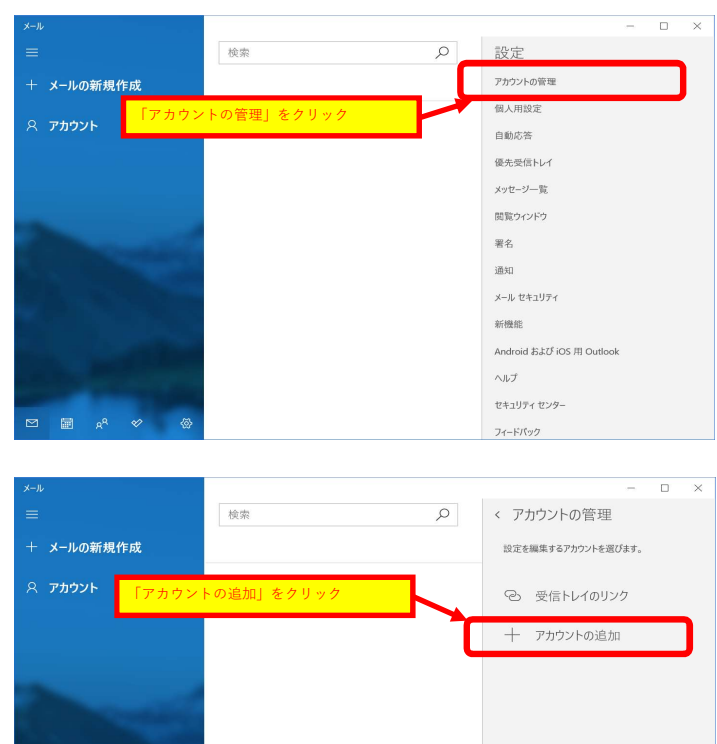

⊘

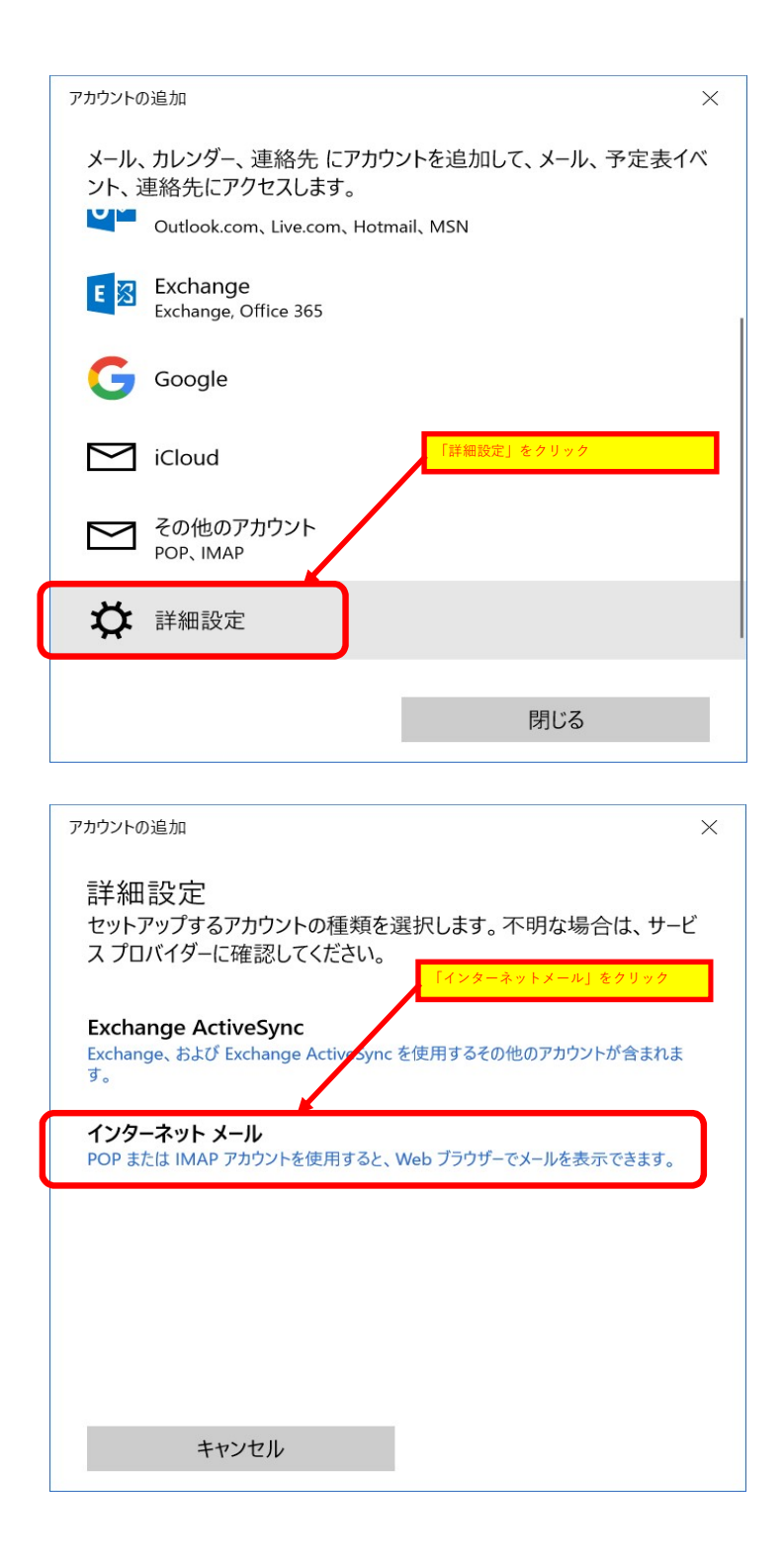

| アカウントの追加 ×                                 |                                                                |
|--------------------------------------------|----------------------------------------------------------------|
| インターネット メール アカウント                          | 追加するメールアドレスを入力します。                                             |
| メール アドレス                                   | , 例)postmaster@win.jp                                          |
| postmaster@win.jp                          |                                                                |
| ユーザー名                                      | 追加するアカウント名を入力します。<br>メールアドレスの@ドメイン名を除外して入力します。<br>例)postmsater |
| postmaster                                 |                                                                |
| 例: kevinc、kevinc@contoso.com、domain¥kevinc | 注却するメニルアドレスのパスロードをきまします                                        |
| パスワード                                      | AMIT OF TOXICS TO COULSE                                       |
| •••••                                      | 追加するアカウント名を入力します。                                              |
| アカウント名                                     | メールアドレスの@ドメイン名を除外して入力します。<br>例)postmsater                      |
| postmaster                                 |                                                                |
| この名前を使用してメッセージを送信                          | 送信するメールの送信人名を入力します。                                            |
| 宇院太郎                                       |                                                                |
| 受信メール サーバー                                 | 受信メールサーバー名は、"mail" + "." + "利用されるドメイン名"<br>例) mail.win.ip      |
| mail.win.jp                                |                                                                |
| アカウントの種類                                   | アカウントの種類は、「IMAP4」を選択します。                                       |
| IMAP4 ~                                    |                                                                |
| メールの送信 (SMTP) サーバー                         | 送信メールサーバー名は、"mail" + "." + "利用されるドメイン名"                        |
| mail.win.jp                                | 例) <b>mail.win.jp</b>                                          |
| ✓ 送信サーバーには、認証が必要です                         |                                                                |
| ✓ 送信メールに同じユーザー名とパスワードを使用する                 |                                                                |
| ✓ 受信メールには SSL が必要                          |                                                                |
| ✓ 送信メールには SSL が必要                          |                                                                |
| キャンセル サインイン                                |                                                                |
| アカウントの追加 ×                                 |                                                                |
| すべて完了しました。<br>アカウントは正常にセットアップされました。        |                                                                |
| postmaster@win.jp                          |                                                                |
|                                            |                                                                |
| 完了                                         |                                                                |
|                                            |                                                                |